# 供应商投标操作手册

| 1. | 投标    | 报名        | 2 |
|----|-------|-----------|---|
|    | 1.1   | 招标公告查看    | 2 |
|    | 1.2   | 报名        | 2 |
|    | 1.3   | 缴纳报名费     | 3 |
|    | 1.3.1 | 在线扫码缴纳报名费 | 3 |
|    | 1.3.2 | 上传报名费凭证   | 3 |
|    | 1.4   | 下载招标文件    | 4 |

## 1. 投标报名

## 1.1 招标公告查看

在招投标管理系统主页面,可以查看到学校所发布的招标公告,如对某公告感兴趣,可以点击该公告标题行进入子页面详细查看。

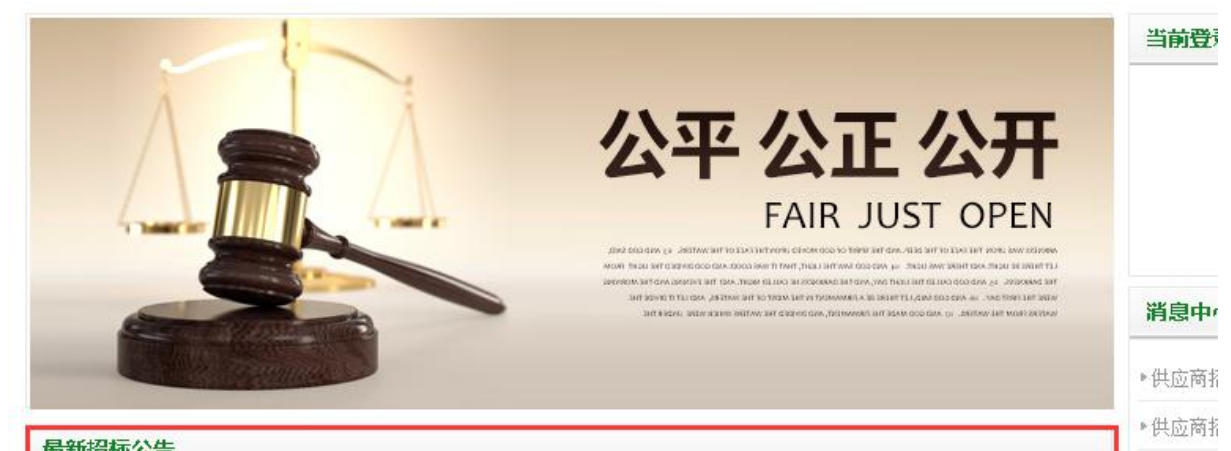

| 4XWDLH/GL  |            |            |      |      |
|------------|------------|------------|------|------|
| 标题         | 开始时间       | 结束时间       | 招标类型 | 目前状态 |
| B-05       | 2019-11-24 | 2019-12-07 | 内部招标 | 报名结束 |
| B-1        | 2019-11-22 | 2019-11-30 | 内部招标 | 报名结束 |
| 1114-1     | 2019-11-13 | 2019-11-14 | 内部招标 | 报名结束 |
| 201910-001 | 2019-10-29 | 2019-11-20 | 内部招标 | 报名结束 |
| 测试式测试式3    | 2019-08-26 | 2000-01-01 | 内部招标 | 报名结束 |
| 项目1        | 2019-07-14 | 2019-08-31 | 内部招标 | 报名结束 |
| 项目2        | 2019-07-14 | 2019-08-31 | 内部招标 | 报名结束 |

## 1.2报名

在招标公告的明细页面,可以点击【我要投标】按钮进行报名。

| <b>下</b><br>あ<br>ANJIN | 京臺術學1<br>IG UNIVERSITY OF THE A | RTS . | 网上招投标管理系统 |      |      |                          |  |
|------------------------|---------------------------------|-------|-----------|------|------|--------------------------|--|
| 招标主页                   | 招标公告                            | 中标公告  | 主网站       | 用户中心 | 下载中心 |                          |  |
| 测试招标项目A008             |                                 |       |           |      |      | 招标信息 Bidding Information |  |
|                        |                                 |       |           |      | 招标号  | TMP20191219105147        |  |
|                        |                                 |       |           |      | 标次   | 1                        |  |
|                        |                                 |       |           |      | 类型   | 内部招标                     |  |
| cccccccccccccc         | cc                              |       |           |      | 状态   | 进行中                      |  |
| dddddddddddd           |                                 |       |           |      | 发布时间 | 2019-12-19               |  |
| 公告内容1                  |                                 |       |           |      | 报名截止 | 2019-12-31               |  |
| 公告内容2                  |                                 |       |           |      |      |                          |  |
| 公告内容3                  |                                 |       |           |      |      | 我要投标 LWANL               |  |
| 公告内容4                  |                                 |       |           |      |      |                          |  |
| 公告内容5                  |                                 |       |           |      |      |                          |  |

#### 1.3 缴纳报名费

报名成功后,即可缴纳报名费,点击界面右侧的【缴纳报名费】按钮

|                  | 京豪新學1<br>IG UNIVERSITY OF THE A | 定<br>RTS | 网上招投标管理系统 |      |         |                   |
|------------------|---------------------------------|----------|-----------|------|---------|-------------------|
| 招标主页             | 招标公告                            | 中标公告     | 主网站       | 用户中心 | 下载中心    |                   |
|                  | 辺                               | 喊招标项目    | A008      |      | 招标信息 Bi | dding Information |
|                  |                                 | O-BHB XH |           |      | 招标号     | TMP20191219105147 |
|                  |                                 |          |           |      | 标次      | 1                 |
| 3333333333333333 |                                 |          |           |      | 类型      | 内部招标              |
| cccccccccccccc   | cc                              |          |           |      | 状态      | 进行中               |
| ddddddddddd      |                                 |          |           |      | 发布时间    | 2019-12-19        |
| 公告内容1            |                                 |          |           |      | 报名截止    | 2019-12-31        |
| 公告内容2            |                                 |          |           |      |         |                   |
| 公告内容3            |                                 |          |           |      |         | 缴纳报名费             |
| 公古内容4<br>公告内容5   |                                 |          |           |      |         |                   |

缴纳报名费有两种方式,可以用在线支付,也可以用上传凭证的方式。

### 1.3.1 在线扫码缴纳报名费

缴纳报名费的页面中部有一个二维码,可以用微信、支付宝、工行融 e 联等扫码支付报名费,手机 端显示支付成功后,可以点击页面中的【我已在线支付】按钮,系统查到缴费信息后,会提示缴费 成功。如果提示尚未查到缴费记录,可能是系统延迟,可稍等一会儿后再试。

测试招标项目A008 缴纳报名费 请扫以下二维码支付报名费 已在线支付

1.3.2 上传报名费凭证

如果没有采用在线扫码的方式,而是通过其他方式缴纳了报名费,可以采用将报名费凭证拍照上传的方式。先点击【选择文件】按钮,选择好需要上传的凭证照片文件,然后点击【上传报名费凭证】 按钮,即可完成上传操作。

需要注意的是,如果采用这种方式缴费,需要等待后台管理员审核通过后,才能进入下一步的报名 流程。

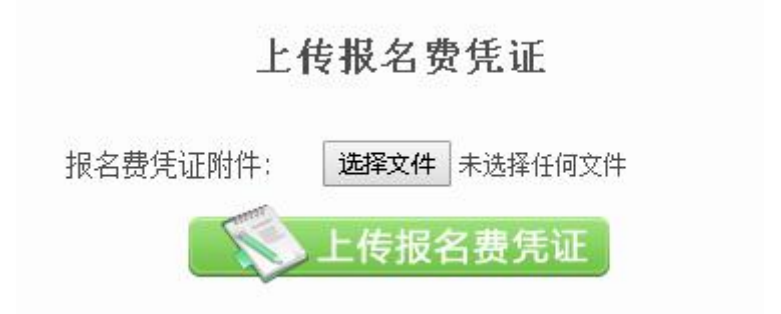

### 1.4 下载招标文件

在完成缴纳报名费的操作后,就可以在招标明细页面上下载招标文件。

| 招标主页        | 招标公告 | 中标公告            | 主网站  | 用户中心 | 下载中心     |                   |
|-------------|------|-----------------|------|------|----------|-------------------|
|             | 迈    | 则试招标项目。         | A008 |      | 招标信息 Bid | Iding Information |
|             |      | or of the state |      |      | 招标号      | TMP20191219105147 |
|             |      |                 |      |      | 标次       | 1                 |
|             |      |                 |      |      | 类型       | 内部招标              |
|             | c    |                 |      |      | 状态       | 进行中               |
| addadadadad |      |                 |      |      | 发布时间     | 2019-12-19        |
| 公告内容1       |      |                 |      |      | 报名截止     | 2019-12-31        |
| 公告内容2       |      |                 |      |      |          |                   |
| 公告内容3       |      |                 |      |      | 您已报名完成   | ,请等待开标            |
| 公告内容4       |      |                 |      |      |          |                   |
| 公告内容5       |      |                 |      |      |          |                   |